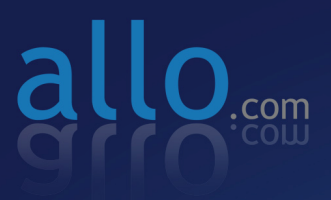

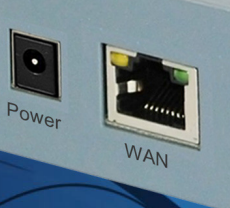

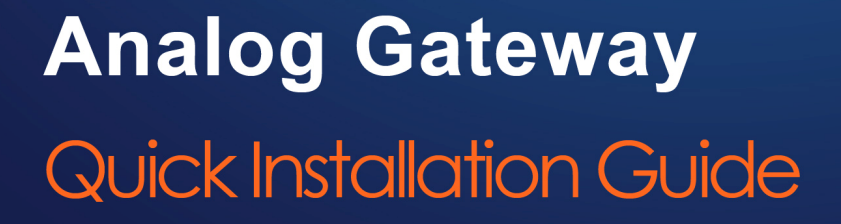

Reset

# Quick Installation Guide

# FXO/FXS VoIP Gateway

Version 2.0

## **Table of Contents**

| Hardware Setup        | . 1 |
|-----------------------|-----|
| Accessing the WEB GUI | . 2 |

### **Hardware Setup**

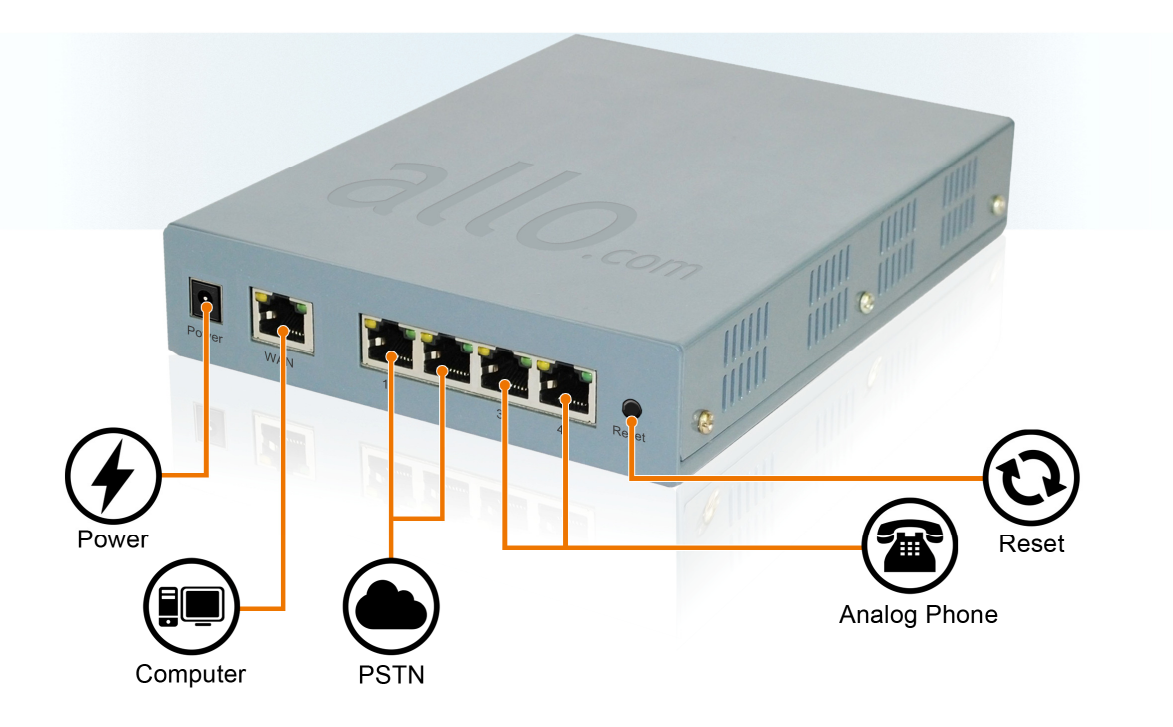

1. Plug one end of the RJ45 Ethernet cable into the WAN port of the FXO/FXS Gateway & other end into the PC.

Note: Use Cross over Ethernet cable to connect between the WAN port of the unit & PC

- 2. Insert the Power Adaptor output connector into the "Power" port of the FXO/FXS Gateway & Plug in the Power Adapter to any available AC power outlet.
- 3. Configure your FXO/FXS Gateway according to the instructions below.

### Accessing the WEB GUI

#### FXO/FXS Gateway WEB GUI can be accessed either through WAN

Steps to Access the GUI during the initial setup:

- 1. Make the setup as described in Hardware setup section and then plug one end of the RJ45 Crossover Ethernet cable to your PC & other end into the WAN port of the FXO/FXS Gateway.
- 2. Change the Network setting of the PC is set in manual mode (i.e. Static IP mode). Assign the IP address to the PC in the range of 192.168.113.xxx (E.g:192.168.113.10), net mask as 255.255.255.0 and gateway & DNS as 192.168.113.1.
- 3. Launch the web browser and enter the URL Access the GUI using http://192.168.113.252:8088 which is the default ip address of the WAN of the FXO/FXS Gateway.
- 4. Login using the default username & password (Default: Username: admin; Password: admin). Successful login takes you to the Dashboard page.
- 5. Click on Network Settings. Change the network setting to DHCP/static IP depending upon your network scenario.
- 6. Now connect the Straight through RJ45 Ethernet cable from WAN port of GW card to your Network Switch. Also connect RJ45 Ethernet Cable from PC to Network Switch. Reconfigure your PC network configuration as per your LAN network.
- 7. Press \*\* on the phone connect to FXS port of GW card to know the IP address of Gateway.

Note: Access the GUI using Mozilla Firefox Only!